## Web端人才储备库界面如何发送面试邀请(文 档)

用户登录互海通Web端,依次点击"招聘管理→面试管理→人才储备库",在人才储备库界面点击 具体招聘信息右侧的"···",再次点击"邀请面试"进入新增面试邀请界面,在该界面选择面试时 间,根据需要修改招聘职务,填写面试说明等信息后,点击右下角的"发送邀请"。

| <b>優</b> 互海科            | ŧ  | ତ      |                                        |                     | 工作台 🚺        | 2401) 船舶AIS 资讯 发现 |      |                          | 切换系统▼ 🗘 🕄   | 中文• 🕐 🌒 寿星   |
|-------------------------|----|--------|----------------------------------------|---------------------|--------------|-------------------|------|--------------------------|-------------|--------------|
| <b>全部菜单 🕁</b><br>間 公告管理 | 8  | 面试邀请   | 人才储备库 船员面试                             |                     |              |                   | 2、   | 点击具体招聘信息在                | 词的"···",再次。 |              |
| 60 智能看板<br>↓ 船舶管理       |    | #      | 招聘职务                                   | 证书等级                | 船舶名称         | 应聘者姓名             | 意向职务 | 投递日期                     | 来源          | 操作           |
| ▲ 船员管理 ▲ 船员费用           |    | 1      | 大副<br>大管轮                              | z                   | 互海1号<br>连胜号  | 王超                |      | 2020-04-04<br>2023-12-28 | 个人          | 邀请面试<br>创建考核 |
|                         | ~  | 3      | 大副                                     | z-<br>z-            | 互海1号<br>互海1号 | 王超                | -    | 2020-04-04<br>2020-04-04 | ↑人 ↑人       | 取消收藏         |
| 企业招聘                    |    | 5      | 大副                                     | Z                   | 互海1号         | 王超                |      | 2020-04-04               | 个人          |              |
| 应時管理<br><b>面试管理</b>     | >  | 6      | 大管轮                                    | 2-<br>Z-            | 连胜号          | 第二章<br>第二章        |      | 2023-12-28               |             |              |
| ■试識<br>人才館              | 皆庄 | ▶1、依次g | <sup>船长</sup><br>点击"招聘管理-面试管理-人><br>二刹 | <b>才储备库</b> "<br>こ- | 互海1号         | 李琬飞赵国伟            |      | 2021-11-01<br>2020-03-27 |             |              |
| <b>船貝面</b> 。<br>人才推荐    | ¢  | 10     | 驾驶员                                    | Z-                  | 南海号          | 丁春雷               |      | 2020-04-03               | 个人          |              |

| 新增面试邀请                 |                       |  |  |  |  |  |  |  |
|------------------------|-----------------------|--|--|--|--|--|--|--|
| 姓名 *                   | 招聘职务"                 |  |  |  |  |  |  |  |
| 王趨                     | 大副 🗸                  |  |  |  |  |  |  |  |
| 手机号 *                  |                       |  |  |  |  |  |  |  |
| 1381                   |                       |  |  |  |  |  |  |  |
| 面试时间*                  | 面试方式                  |  |  |  |  |  |  |  |
| 请填写 簡                  | • 现场面试 电话/视频面试        |  |  |  |  |  |  |  |
| 面试地址 *                 |                       |  |  |  |  |  |  |  |
|                        |                       |  |  |  |  |  |  |  |
| 面试说明                   |                       |  |  |  |  |  |  |  |
| 请填写                    |                       |  |  |  |  |  |  |  |
|                        | 0 / 500               |  |  |  |  |  |  |  |
| 3、选择面试时间,根据需要修改招聘职务,填写 | 面试说明等信息后,点击右下角的"发送邀请" |  |  |  |  |  |  |  |
|                        | 保存发送邀请                |  |  |  |  |  |  |  |